## **Mozilla Firefox**

1. Select Tools then Options

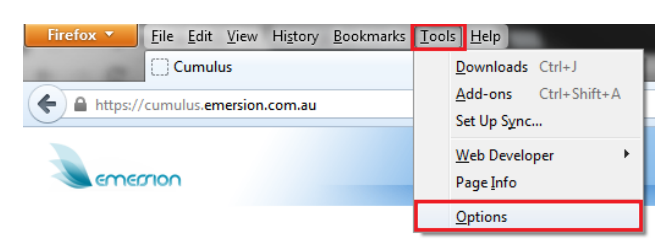

2. Select Privacy and choose clear your recent history

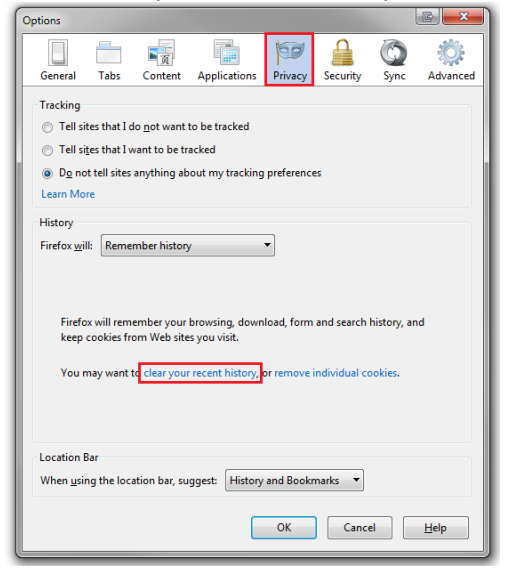

3. Select the following options

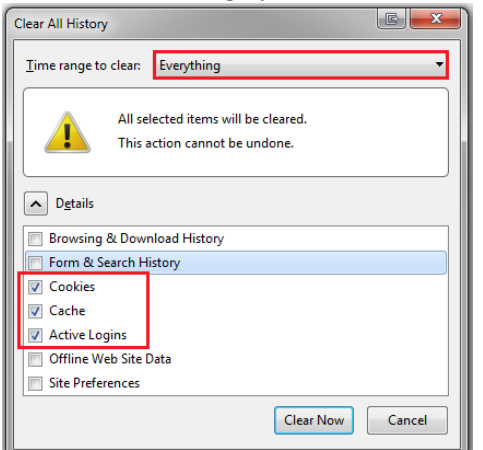

4. Click Clear Now

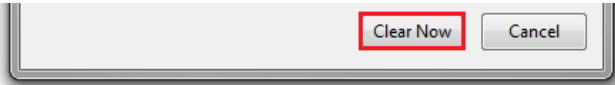

ОК

Cancel

<u>H</u>elp

5. Click OK